## 雄武町立雄武中学校

## 校長 辻 正樹

道立高等学校等入学者選抜における出願手続きの電子化(ウェブ申請) の導入及びシミュレーションの実施について

平素より、本校の教育活動にご理解とご協力を賜り、誠にありがとうございます。 さて、北海道教育委員会より、高校入試の出願手続きにおいて、一部電子化(ウェ ブ申請)の導入を予定しており、電子化に向けた準備として、シミュレーションを実 施する旨の連絡がありました。

ウェブ申請の導入で、申請フォームへ出願情報を入力すると、情報が自動的に反映 された願書等を作成でき、手書きの手間が減り、書き損じ等があった場合の修正が容 易にできるなど、生徒の皆様の負担軽減の効果が見込まれます。

令和7年2月、3月の受検から電子化の運用を予定しているため、スムーズな出願 手続きに向けた大切な取組として、受検を予定している生徒の皆様や保護者の皆様に 本シミュレーションにご協力いただきたく、次のとおりご案内申し上げます。

- 1 送付物
  - (1) 別紙1「出願手続きの電子化(ウェブ申請)の概要」

(2) リーフレット「ウェブ申請シミュレーション実施のご案内」

- 2 実施期間 令和6年8月26日(月)~9月16日(月)
- 3 対象

道立高等学校及び札幌市を除く市町村立高等学校の受検を予定している生徒の 皆様及びその保護者の皆様

4 実施方法

ご家庭のPC、スマートフォン等から次のURLにアクセスし、ページ内に掲載して いる出願手続きマニュアル(ウェブ申請シミュレーション用)を確認の上、実施し てください。

https://www.dokyoi.pref.hokkaido.lg.jp/hk/gks/dokyoi-web-application.html

- 5 留意事項
  - (1) 本シミュレーションは、実際の出願とは一切関係ありません。
  - (2) 入力いただいた情報は、本シミュレーション以外の目的には使用 せず、適切なセキュリティ対策を講じた上で管理します。

記

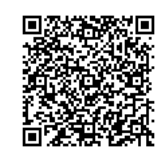

- (3) 出願内容について、出願する学校名・学科名等は必ずしも現時点で希望するものを選択する必要はありません。
- (4) 出願者・保護者情報について、氏名・生年月日・住所等は必ずしも実際の個人 情報を入力する必要はありません。
- (5) 実際の出願手続きについては、今後、マニュアルを作成し、11月に公表する 予定です。
- 6 アンケートについて シミュレーションの実施内容に関わり、ご意見やご要望がある場合は、次のURL にアクセスして専用のアンケートフォームに入力してください。

https://www.harp.lg.jp/hW3jWAHt [

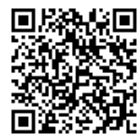

7 その他

(1) 操作方法がわからない時は、学校(84-2529) までご相談ください。

(2) シミュレーションが終了しましたら、PDFファイルを印刷して担任まで提出して いただきますようお願い申し上げます。

## 道立高等学校等入学者選抜 <sup>受検予定者用</sup> ウェブ申請シミュレーション実施のご案内

北海道教育委員会では現在、令和7年2月、3月に実施する入学者選抜の出願から、出願手続きの一 部電子化(ウェブ申請)の導入を予定しており、円滑な実施に向けて、準備を進めています。 受検者や保護者の皆様に安心して出願手続きをしていただけるよう、ウェブ申請のシミュレーションを 実施することとしました。受検予定の方や保護者の皆様は、ぜひこの機会にウェブ申請をお試しください。

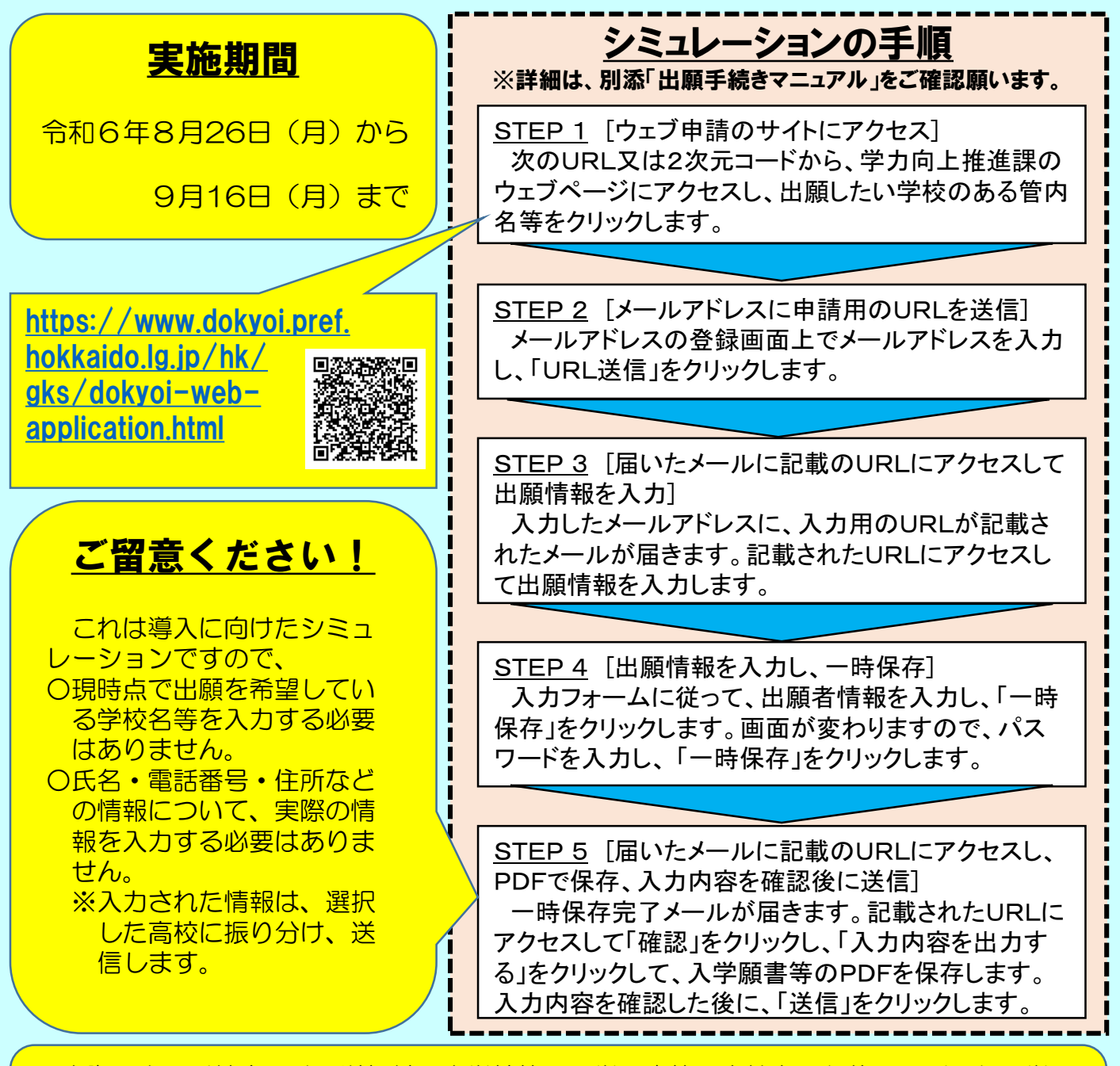

◆実際の出願手続きでは、送信前に中学校等で入学願書等の点検をした後、印刷した入学願書等に署名、写真・収入証紙を貼り付けた上で、必要書類と一緒に出願先の高校に提出することで、手続きが完了しますが、今回のシミュレーションでは印刷や中学校等での点検は必要ありませんので、そのまま送信してください。

※大変申し訳ございませんが、今回は具体的な操作方法についてのご質問は承りかねますので、 「出願手続きマニュアル(ウェブ申請シミュレーション用)」をご確認いただきますよう、よろしくお願いいたします。 ※また、学力向上推進課のウェブページの最後にアンケートフォームがありますので、ご意見やご要望がある場合は、 そちらから回答をお願いします。